## IMPRESIÓN FACTURAS

## Aprende a sacar tus facturas, como ya sabes has autorizado a Interpartner las facturas en tu nombre, a continuación aprenderás a buscarlas para facilitárselas a tu asesoría/gestoría **CÓMO CONSULTARLAS?** Entramos en el menú de la

Entramos en el menú de la izquierda "AUTOFACTURACIÓN" "IMPRESIÓN DE FACTURAS"

INTRODUCCIÓN

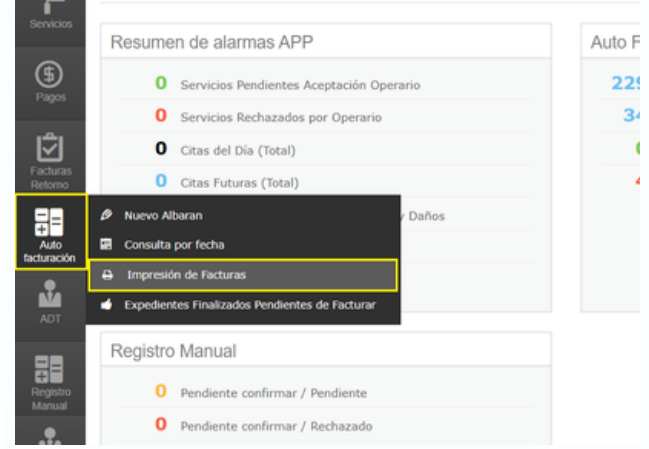

Impresión de Facturas

| Expediente | Factura |         | Fecha         | Fecha inicio |     |    |    |            | 1  | Fecha fin |  |  |
|------------|---------|---------|---------------|--------------|-----|----|----|------------|----|-----------|--|--|
|            |         |         | 11/11/2024    |              |     |    |    | 11/11/2024 | -  |           |  |  |
| Buscar     |         |         | O Noviembre 2 |              | 202 | 14 | 0  |            |    |           |  |  |
|            |         |         | Lu            | ма           | мі  | Ju | vi | Sá         | Do |           |  |  |
|            |         |         |               |              |     |    | 1  | 2          | 3  |           |  |  |
| xpediente  |         | Factura | - 4           | 5            | 6   | 7  | 8  | 9          | 10 |           |  |  |
|            |         |         | 11            | 12           | 13  | 14 | 15 | 16         | 17 |           |  |  |
|            |         |         |               |              |     |    |    |            |    |           |  |  |
|            |         |         | 18            | 19           | 20  | 21 | 22 | 23         | 24 |           |  |  |

Filtramos por N.º de expediente o por fechas

Por ultimo nos saldrá un listado con las facturas que se nos hayan generado en el espacio de tiempo buscado, desde ahí se pueden guardar todas en PDF o imprimirlas (se han tapado datos para el ejemplo por privacidad nº exp y factura)

| Inicio + Auto Facturación | <ul> <li>Impresión de Facturas</li> </ul> |                            |           |          |            |                               |
|---------------------------|-------------------------------------------|----------------------------|-----------|----------|------------|-------------------------------|
| Criterios de bús          | queda                                     |                            |           |          |            |                               |
| Expediente<br>Buscar      | Factura                                   | Fecha inicio<br>01/11/2024 | Fecha fin | <b>a</b> |            |                               |
|                           |                                           |                            |           |          |            | 😁 Imprimir todas las facturas |
| Expediente                | Factura                                   | Fecha Factura              | Importe   | Estado   |            |                               |
|                           |                                           | 04/11/2024                 | 31,39€    | Pagado   | ⊖ imprimir | Hacer Factura Rectificativa   |
|                           |                                           | 04/11/2024                 | 42,70 €   | Pagado   | 😝 imprimir | 🗷 Hacer Factura Rectificativa |
|                           |                                           | 04/11/2024                 | 58,21 €   | Pagado   | 😝 imprimir | 🗷 Hacer Factura Rectificativa |
|                           |                                           | 04/11/2024                 | 109,46 €  | Pagado   | 😝 imprimir | 🗷 Hacer Factura Rectificativa |
|                           |                                           | 04/11/2024                 | 50,65 €   | Pagado   | 😝 imprimir | 🗷 Hacer Factura Rectificativa |
|                           |                                           | 04/11/2024                 | 58,12 €   | Pagado   | 😝 imprimir | 😢 Hacer Factura Rectificativa |
|                           |                                           | 04/11/2024                 | 66,66 €   | Pagado   | 🕀 imprimir | 🗷 Hacer Factura Rectificativa |
|                           |                                           | 04/11/2024                 | 50.78 €   | Pagado   | A imprimir | 🗵 Hacer Factura Rectificativa |